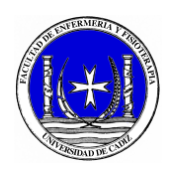

## **CONVOCATORIA ERASMUS 2025-2026**

### ¿CÓMO ELEGIR LOS DESTINOS A INCLUIR EN MI SOLICITUD?

PASO 1: Consultar el listado de destinos disponible para el Grado de Enfermería y Fisioterapia.

Link: https://internacional.uca.es/wpcontent/uploads/2024/11/Anexo-I.pdf

PASO 2: De los destinos disponibles debemos tener en cuenta dos aspectos.

- 1) Cumplimos el requisito de Idioma.
- 2) El plan de estudios del destino coincide con las asignaturas que quiero convalidar.

Para facilitar la tarea de identificar los planes de estudio en el destino, se ha realizado una hoja de cálculo en la que aparecen los links a dichos planes.

#### Planes de estudio destino:

https://docs.google.com/spreadsheets/d/16xpeu3Gi0pyRIWEG-J7tbd25-Hpf6EeK/edit?usp=sharing&ouid=102182071321538775260&rtpof=tru e&sd=true

# RECOMENDACIÓN: Usar el navegador Google Chrome con la función de traducir la página web.

#### Recopilación FAQ:

https://docs.google.com/document/d/1YtZDR9W6fdcy3WRGP1d1Z9A 1w1a53X11CMJ9-0sPnnQ/edit?usp=sharing